# Quickpass Setting Up Your Account

It's time to set up your Quickpass account! You should have received an email to setup your account.

### Check your email.

Your Phone number may already be populated in the email. If it correct, skip to the section **Download the App.** If blank, continue to **Registering Your Mobile Phone Number.** 

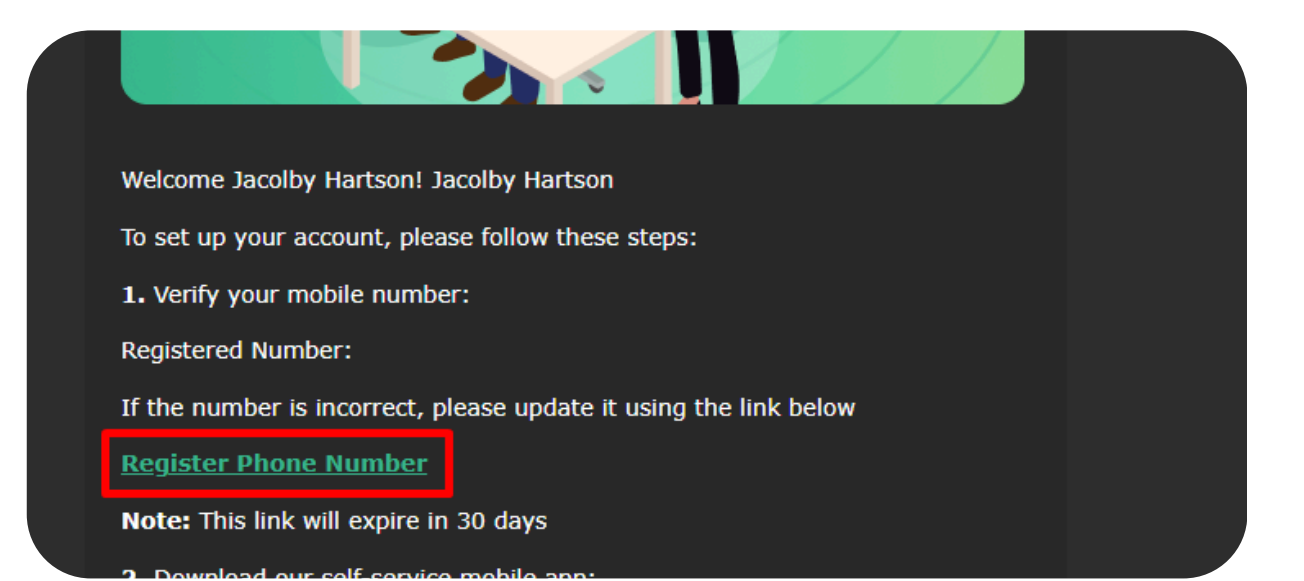

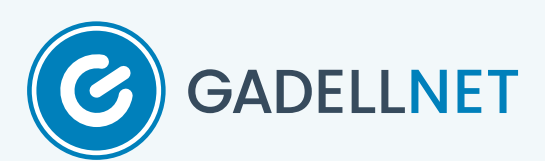

## **Registering Your Mobile Phone Number**

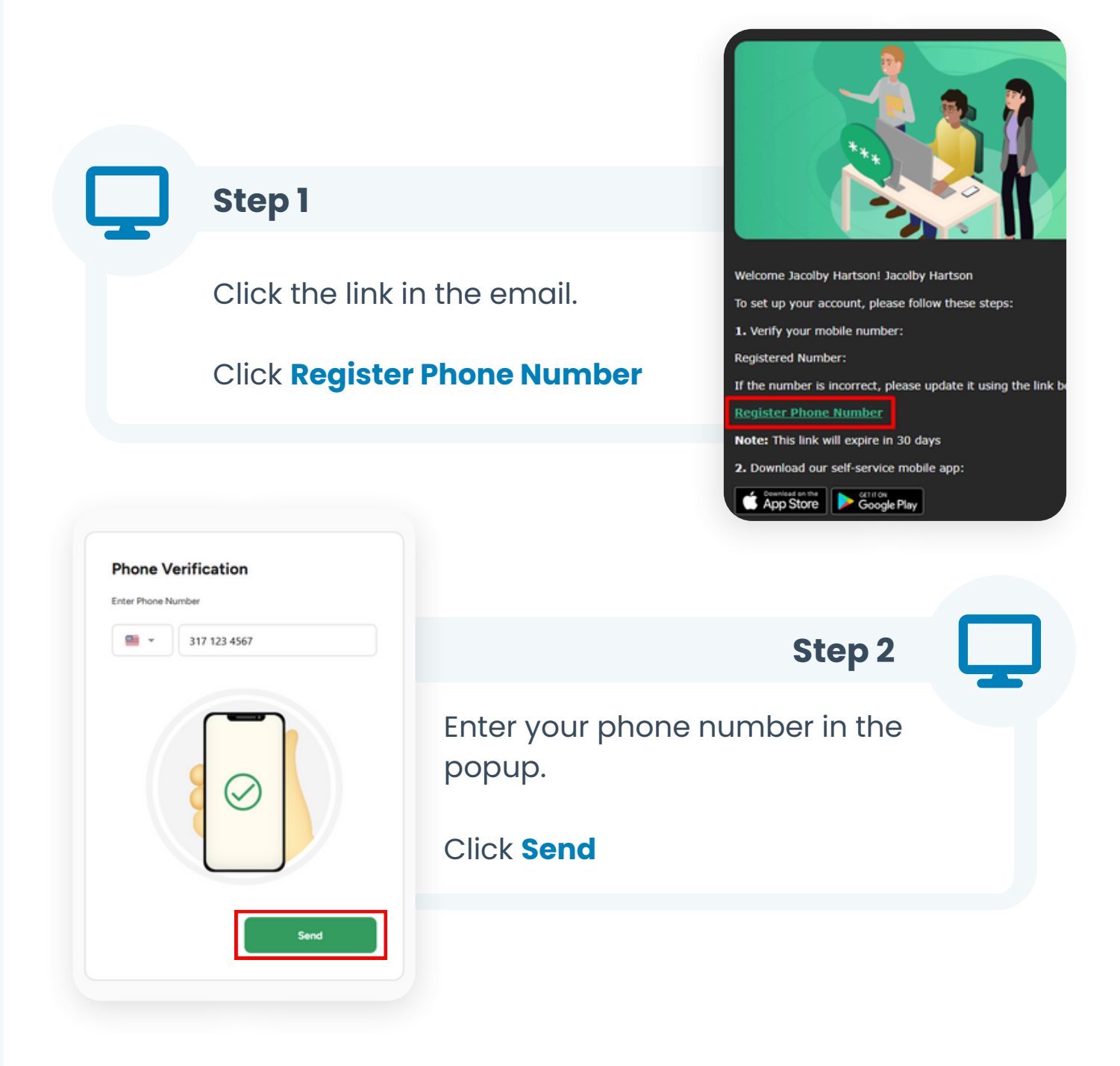

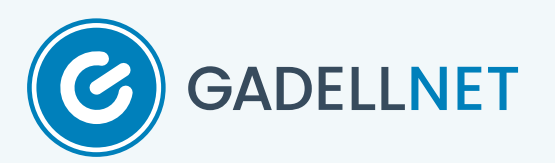

## Step 3

You will recieve a text with an access code. Enter the code.

### Click Verify

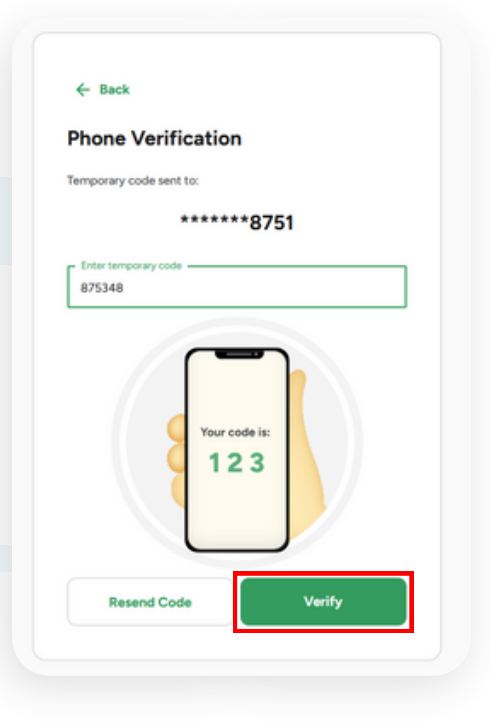

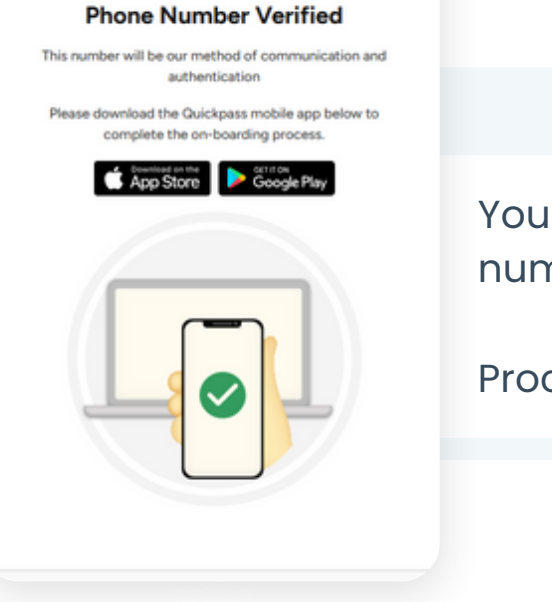

# Step 4 You will be notified your phone number is verfied.

Proceed to Download the App

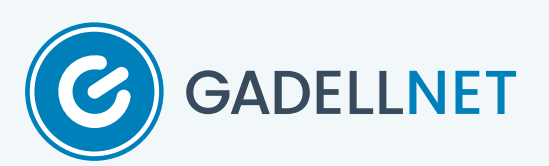

## **Download the App**

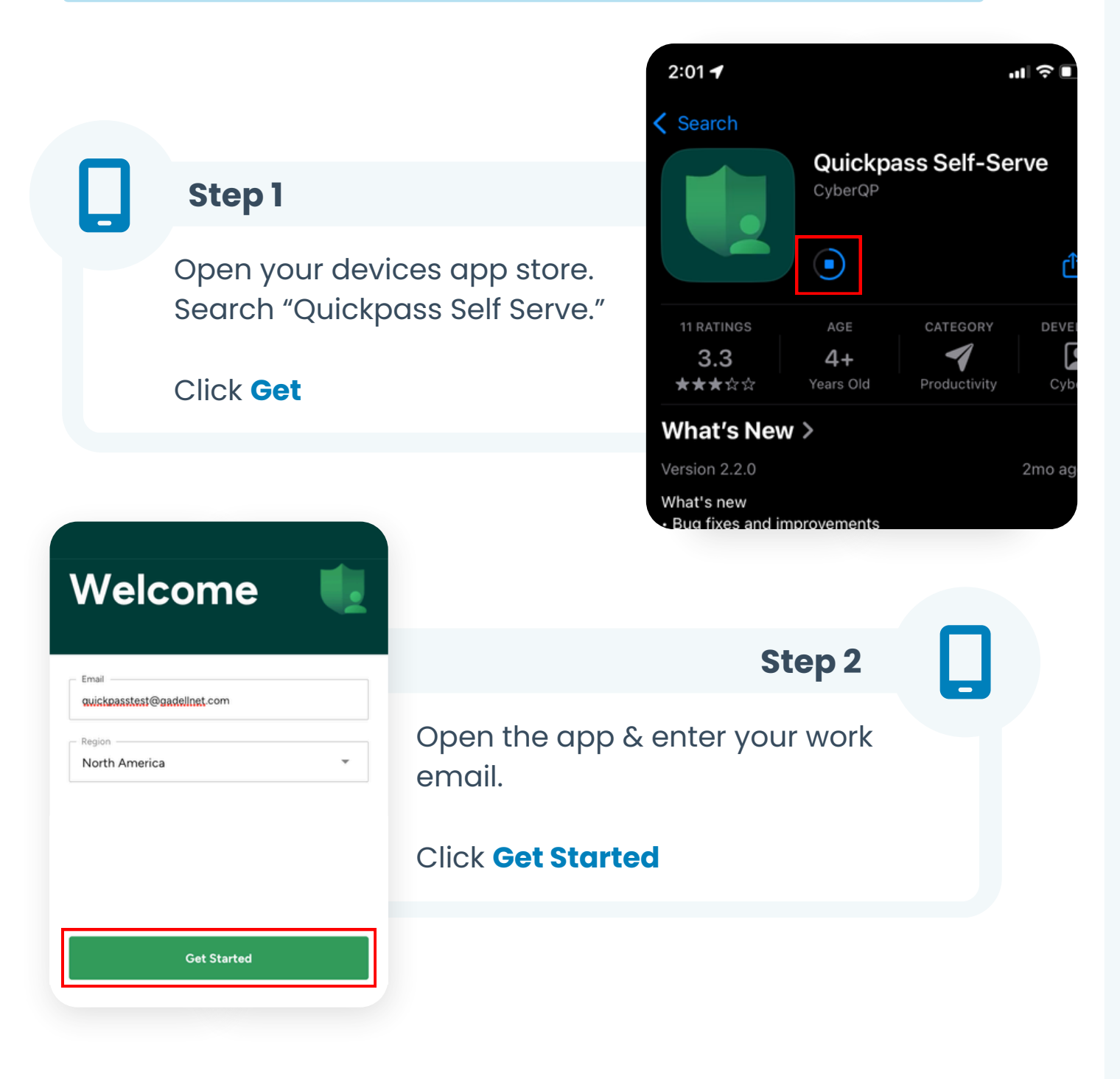

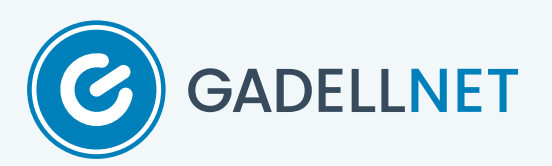

|                                     | <                                                                             | <  |  |
|-------------------------------------|-------------------------------------------------------------------------------|----|--|
|                                     | Phone Verification                                                            |    |  |
|                                     | **************************************                                        | 51 |  |
| Step 3                              |                                                                               |    |  |
| You will be pro<br>verification. Er | ompted for phone<br>nter the last 4 digits.                                   |    |  |
| Click Send                          |                                                                               |    |  |
|                                     | Send                                                                          |    |  |
| Temporary code sent to:             |                                                                               |    |  |
| Enter temporary code                |                                                                               |    |  |
|                                     | Step 4                                                                        |    |  |
| Your code is:<br>1 2 3              | You will be sent a temporary<br>passphrase via text. Enter the<br>passphrase. |    |  |
|                                     | Click Verify                                                                  |    |  |
| Resend Code                         |                                                                               |    |  |

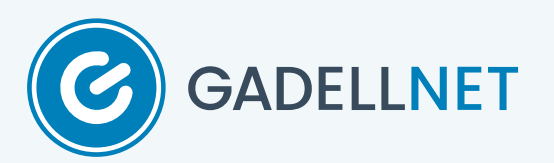

#### <

#### Setup Biometrics

Face ID / touch ID / passcode used for login to Quickpass

## Step 5

You will be prompted to setup biometrics. Click **Verify** to continue or **Skip** if you do not wish to set it up.

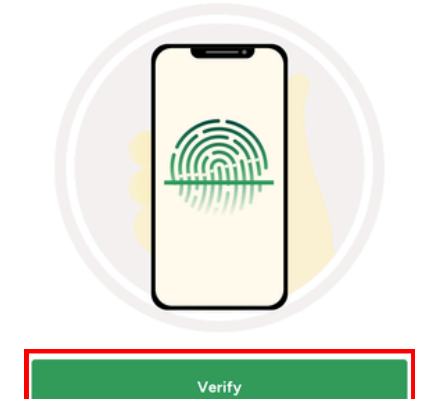

Skip

| Your account is acti                                                          | ve                                                                                                 |         |
|-------------------------------------------------------------------------------|----------------------------------------------------------------------------------------------------|---------|
| Password Expiration Date                                                      | Day                                                                                                | /s left |
| Jacolby Hartson -<br>jacolby.hartson@gadelInet.                               | com                                                                                                | 99      |
| "Quickpass"<br>Send You<br>Notifications n<br>sounds, and icor<br>be configur | Y WOULD LIKE TO<br>Notifications<br>hay include alerts,<br>h badges. These can<br>red in Settings. |         |
| Don't Allow                                                                   |                                                                                                    |         |
| - Borrey Mon                                                                  |                                                                                                    |         |
|                                                                               |                                                                                                    |         |

## Step 6

You may get a notification asking to send you notifications. Click **Allow** or **Don't Allow** depending on your preference. We recommend **Allow**.

Congratulations! Quickpass is now setup.

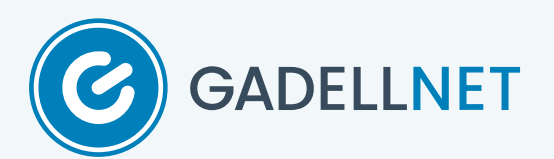